## 教务系统网上办理缓考二级学院审批操作说明

一、各二级学院院长、副院长登陆教务系统后,在右上角角色切换栏切换角色 为二级学院院长。

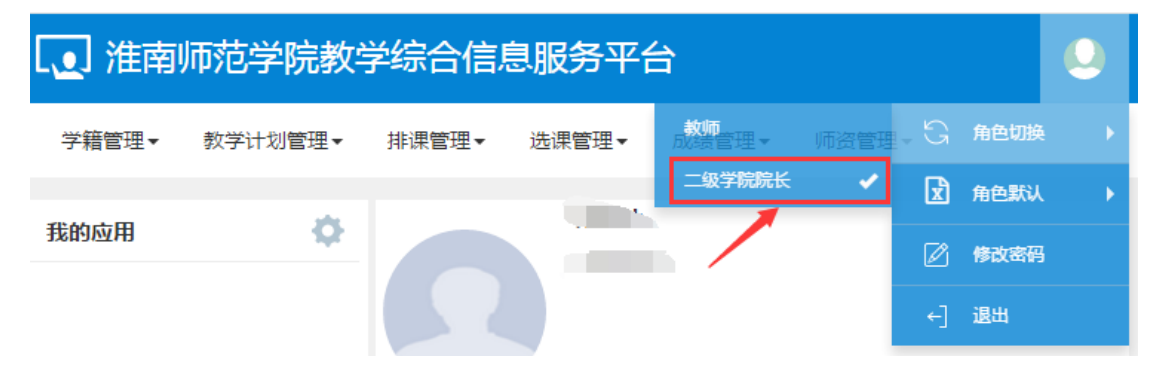

二、在选课管理菜单下,选择教学报名管-项目报名审核菜单项

| 淮南川 | 淮南师范学院教学综合信息服务平台 |       |        |      |                  |  |  |  |  |  |  |
|-----|------------------|-------|--------|------|------------------|--|--|--|--|--|--|
| 管理▼ | 教学计划管理▼          | 排课管理▼ | 选课管理▼  | 成绩管理 | ∎▼ 师资管理▼         |  |  |  |  |  |  |
| 应用  |                  |       | 教学报名管理 |      | 项目报名审核<br>项目报名管理 |  |  |  |  |  |  |

三、在项目报名审核页面,先中需要审核的学生申请记录,在点击右上角审核 按钮,在弹出窗口中点击确定即可。

|      |       |           |           |           |          | _     | ♦ 审核 | C 撤销审核 |
|------|-------|-----------|-----------|-----------|----------|-------|------|--------|
|      |       |           |           |           |          |       |      |        |
| 学年   | 全部    | Ψ         | 学期        | 全部        | •        | 报名类型  | 全部   | •      |
| 校区   | 全部    | •         | 课程类别      | 全部        | •        | 课程性质  | 全部   | •      |
| 果程归属 | 全部    | •         | 部门        | 全部        | •        | 教师    | 按教工号 | 就姓名模   |
| 学院   | 外国语学院 | •         | 年级        | 全部        | <b>v</b> | 专业    | 全部   | •      |
| 班级   | 全部    | •         | 开课类型      | 全部        | •        | 开课学院  | 全部   | •      |
| 审核状态 | 全部    | •         | 是否重修      | 全部        | •        | 是否自修  | 全部   | ~      |
| 修读标记 | 全部    | •         | 辅修标记      | 全部        | •        | 课程    |      |        |
| 学生   |       |           |           |           |          |       |      |        |
|      |       |           |           |           |          |       |      | 查询     |
|      |       |           |           |           |          |       |      |        |
| 申报类  | 型 审核性 | *         | 流程跟踪      | 报名学年      | 名学年 报名学期 |       | 名原因  | 学组     |
|      |       | 学生所在学院审批( |           | 2018-2019 | 2        | 测试    |      | 2018-2 |
| ✓ 缓考 | 学生所在学 | 「阮审批(     | DIVITENCE |           | -        | 0.000 |      |        |